## Cara Upload bahan di REPOSITORY UNAND

Oleh : Robi Amizar, S.Pt, M.Si

1. Kunjungi website Repository dan Login menggunakan akun yang sudah diminta ke LPTIK UNAND http://repo.unand.ac.id/cgi/users/login?target=http%3A%2F%2Frepo.unand.ac.id%2Fcgi%2Fuse

| <u>rs%2Fhome</u>                                                                                                    |                                                   |
|----------------------------------------------------------------------------------------------------|---------------------------------------------------|
| S Login - Repositori Universitas A 🗙 🕂                                                                                                    | - 0 ×                                             |
| (←) → C <sup>a</sup> (a)   (b)   (c)   (c)    (c)   (c)   (c)   (c)   (c)   (c)   (c)   (c)   (c)   (c)   (c) | III\ 👎 🗉 😑                                        |
| Document Repository<br>Universitas Andalas                                                                                                    |                                                   |
| Home About Browse                                                                                                    |                                                   |
| Login                                                                                                    | Search                                            |
| Please enter your usemame and personnel. If you have forgotten your password, you may reset it.<br>Usemane:<br>Password:<br>Note: you-must have cookies enabled.                                                                                                    |                                                   |
| Repositori Universitas Andalas is powered by <u>EPrints 3</u> which is developed by the <u>School of Electronics and Computer Science</u> at the University of Southampton. <u>More information and software credits</u> .                                                                                                    | <b>Document Repository</b><br>Universitas Andalas |
|                                                                                                    |                                                   |
|                                                                                                    |                                                   |
|                                                                                                    |                                                   |
|                                                                                                    |                                                   |
| (1) の 日: (2) (1) (1) (1) (1) (1) (1) (1) (1) (1) (1                                                                                                    | ج <sup>R</sup> ^ 🛛 🗀 🧖 🕼 ENG 439 PM               |

2. Pilih New Item

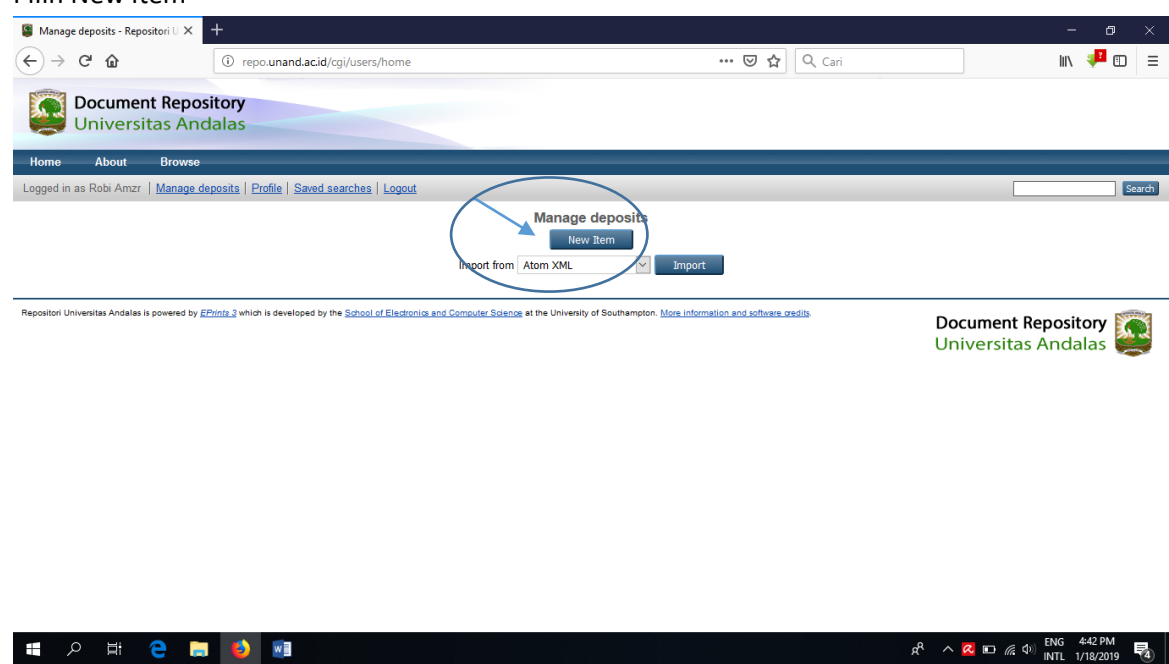

NB: Jika diakses diluar kampus menggunakan Wiffi/hotspot, biasanya setiap proses disuruh minta masukkan lagi username dan password

3. Pilih "Ärtikel" jika ingin melampirkan Jurnal, atau pilih "Other" jika ingin upload "SK atau Bukti lainnya".

| 😫 Edit item: Article #21264 - Repo 🗙 🕂          |                                                                                                    | – ø ×                                                        |
|-------------------------------------------------|----------------------------------------------------------------------------------------------------|--------------------------------------------------------------|
| (←) → ♂ ŵ                                       | D 🌶 repo.unand.acid/cgi/users/home?screen=NewEPrint&_action_create=New+Item 🛛 🐨 🔂 🗌 🔍 Cari                                                                                                    | III\ 📲 🖽 🗏                                                   |
| Home About Browse                               |                                                                                                    | ^                                                            |
| Logged in as Robi Amzr   Manage depos           | sits   Profile   Saved searches   Logout                                                                                                    | Search                                                       |
|                                                 | Edit item: Article #21264<br>Type Upload + Details + Subjects + Deposit<br>Save and Return Cancel Next ><br>Please select the most appropriate type for your deposit.<br>An article a journal, magazine, newspaper. Not necessarily peer-reviewed. May be an electronic-only medium, such as an online journal or news website.<br>Book Section<br>A chapter or section in a book.<br>Book Section<br>A chapter or section in a book.<br>Conference or Workshop Item<br>A monograph. This may be a technical report, project report, documentation, manual, working paper or discussion paper.<br>Conference or Workshop Item<br>A paper, poster, speech, lecture or presentation given at a conference, workshop or other event. If the conference item has |                                                              |
| Resolitori Univenita Andala la poverd by EPrint | been published in a journal or book then please use "Book Section" or "Article" instead.  Book Asound recording. Dataset Abounded collection of quantitative data (e.g. spreadsheet or XML data file). Experiment Experiment Experimental data with intermediate analyses and summary results. Teaching Resource Lecture notes, exercises, exam papers or course syllabuses. Other Something within the scope of the repository, but not covered by the other categories. Save and Return Cancel Net >                                                                                                    |                                                              |
| 🖷 🔎 🛱 🧲 属                                       |                                                                                                    | A <sup>R</sup> ∧ 🛛 🖬 الم الم الم الم الم الم الم الم الم الم |

Contoh, kita pilih "Other" kemudian pilih "Next".

4. Kemudian pilih "Telusuri" untuk memilih bahan yang akan dilampirkan.

| 😫 Edit item: Other #21264 - Repos 🗙 🕂                  |                                                                                                    | - o ×                                                                          |
|--------------------------------------------------------|----------------------------------------------------------------------------------------------------|--------------------------------------------------------------------------------|
| ← → ♂ ☆ 0                                              | repo.unand.acid/cgi/users/home?screen=EPrint%3A%3AEdit&eprintid=21264&stage 🛛 🐨 😾 🛛 🔍 Cari                                                                                                    | III\ 📲 🗊 🗏                                                                     |
| <b>Document Repositor</b><br>Universitas Andala        | y<br>s                                                                                                    | Î                                                                              |
| Home About Browse                                      |                                                                                                    |                                                                                |
|                                                        | Edit Item: Other #21264         Type + Upload + Details + Subjects + Deposit         < Previous       Save and Return         Cancel       Next >         Add a new document       To upload a document to this repository, click the Browse buton below to select the file and the Upload button to upload it to the archive. You may then add additional files to the document (such as images for HTML files) or upload more files to create additional documents.         You may wish to use the SHERPA RoMED-tool-too-use ty publisher policies before depositing.         Upload       Telusuri         Tidak ado berkas diplith.         Captores from URL       Upload         < Previous       Save and Return       Cancel |                                                                                |
| Repositori Universitas Andalas is powered by EPrints 3 | which is developed by the <u>School of Electronics and Computer Science</u> at the University of Southampton. <u>More information and software credits</u>                                                                                                    | Document Repository                                                            |
| 🔳 A 🛱 🤤 📒                                              | <b>)</b>                                                                                                    | g <sup>Q</sup> へ 📿 🗈 🦟 (1 <sup>3)</sup> ENG 4:52 PM<br>INTL 1/18/2019 <b>間</b> |

|                    |                                          |                          |                         |                               |                                     | ×      |                      |       |     |
|--------------------|------------------------------------------|--------------------------|-------------------------|-------------------------------|-------------------------------------|--------|----------------------|-------|-----|
| -> -> 🛧 🗎 > Thi    | is PC > Documents >                      |                          |                         | ✓ Ö Search                    | 1 Documents                         | م      | R Cari               | liit\ | 🤹 🔹 |
| ganize 👻 New folde | а                                        |                          |                         |                               | -                                   | . ?    |                      |       |     |
| 🔮 Documents 🖈 ^    | Name                                     | Date modified            | Туре                    | Size                          |                                     |        | ^                    |       |     |
| 📰 Pictures 🛛 🖈     | LINK REPOSITORY SEMESTER GANUL 2018      | 1/17/2019 3:10 PM        | Microsoft Word D        | 14 KB                         |                                     |        |                      |       |     |
| BUKU PANDUAN       | P 20190114 124053                        | 1/14/2019 12:46 PM       | JPG File                | 1,178 KB                      |                                     |        |                      |       |     |
| CPNS 2018          | 🔁 Lembar_pengesahan_Rahmad Hidayat_e     | 1/10/2019 11:57 AM       | Adobe Acrobat D         | 324 KB                        |                                     |        |                      |       |     |
| Kelengkanan Ber    | 🔁 Scan Lembar Pengesahan PKM             | 1/10/2019 11:37 AM       | Adobe Acrobat D         | 422 KB                        |                                     |        |                      |       | Se  |
| MK Ilmu Nutrici    | PPT MANAJEMEN MEETING JANUARI 20         | 1/7/2019 10:01 AM        | Adobe Acrobat D         | 1,064 KB                      |                                     |        | -                    |       |     |
|                    | 🚰 Latarbelakang dilaksanakannya kegiatan | 12/10/2018 10:38         | Microsoft Word D        | 16 KB                         |                                     |        |                      |       |     |
| ConeDrive          | Scan044                                  | 11/19/2018 11:14         | JPG File                | 1,467 KB                      |                                     |        |                      |       |     |
| This DC            | Scan043                                  | 11/19/2018 11:04         | JPG File                | 1,249 KB                      |                                     |        |                      |       |     |
| mis PC             | Scan042                                  | 10/15/2018 7:29 AM       | JPG File                | 290 KB                        |                                     |        |                      |       |     |
| 3D Objects         | Scan041                                  | 10/15/2018 7:29 AM       | JPG File                | 232 KB                        |                                     |        |                      |       |     |
| Desktop            | Scan040                                  | 10/15/2018 2:18 AM       | JPG File                | 349 KB                        |                                     |        |                      |       |     |
| 🗧 Documents        | Scan033                                  | 10/8/2018 7:06 PM        | JPG File                | 5,572 KB                      |                                     |        |                      |       |     |
| 🕹 Downloads 🛛 👻    | DSC 6279 jas ok 1                        | 10/7/2018 7:58 AM        | JPG File                | 196 KB                        |                                     |        | ~                    |       |     |
| File na            | me: LINK REPOSITORY SEMESTER GANJIL 2018 |                          |                         | V Semu                        | Ja Berkas                           | ~      |                      |       |     |
|                    |                                          |                          | (                       |                               | nen 💌 🕽                             | Cancel | o upload it to the   |       |     |
|                    |                                          |                          |                         |                               |                                     |        | to create additional |       |     |
|                    | uocuments.                               |                          |                         |                               |                                     |        | _                    |       |     |
|                    | You may wish to use th                   | e <u>SHERPA RoMEO</u> to | ool to verify publisher | policies before               | depositing.                         |        |                      |       |     |
|                    |                                          |                          |                         |                               |                                     |        |                      |       |     |
|                    |                                          | File                     |                         |                               | From U                              | JRL    |                      |       |     |
|                    |                                          | File                     |                         |                               | From U                              | JRL    |                      |       |     |
|                    |                                          | File                     | Telusuri Tidak a        | ada berkas dipili             | From L                              | JRL    |                      |       |     |
|                    | Upload                                   | File                     | Telusuri Tidak a        | ada berkas dipili             | From L                              | JRL    |                      |       |     |
|                    | Upload                                   | File                     | Telusuri Tidak a        | ada berkas dipili             | From L                              | JRL    |                      |       |     |
|                    | Upload                                   | File<br>Capture from     | Telusuri Tidak a        | ada berkas dipili             | From L                              | JRL    |                      |       |     |
|                    | Uplead                                   | File<br>Capture from     | Telusuri Tidak a        | ada berkas dipili             | From L<br>h.                        | JRL    |                      |       |     |
|                    | Upload                                   | File<br>Capture from     | Telusuri Tidāk a        | ada berkas dipili             | From L<br>h.                        | JRL    |                      |       |     |
|                    | Upload                                   | File<br>Capture from     | Telusuri Tidak a        | ada berkas dipili<br>urn Canc | From L<br>h.<br>Upload<br>el Next > | JRL    |                      |       |     |
|                    | Upload                                   | File<br>Capture from     | Telusuri Tidak a        | ada berkas dipili<br>urn Canc | From L<br>h.<br>Upload<br>el Next > | JRL    |                      |       |     |

Setelah File dipilih, kemudian pilih "Open" Selanjutnya, pilih "Upload"

| $\mathcal{L}$ | Selanju | tnya, | pilih | "Next" |
|---------------|---------|-------|-------|--------|
|---------------|---------|-------|-------|--------|

| Edit item: Other #21264 - Repo: 🗙 | +                       |                                                                                                    | - 0 ×                                                  |
|-----------------------------------|-------------------------|----------------------------------------------------------------------------------------------------|--------------------------------------------------------|
| ← → ♂ ☆                           | i repo.unand.ac.id/cg   | /users/home?screen=EPrint::Edit&eprintid=21264&stage=f 🛛 🖪 🛛 🕶 😒 🏠 🔍 Cari                                                                                                    | III\ 👎 🗊 🗏                                             |
|                                   | Content:                | The content of this document, as opposed to the format.                                                                                                    | ^                                                      |
|                                   | 😳 Туре:                 | Please select the storage format of this document. Text                                                                                                    |                                                        |
|                                   | Description:            | You may offer an additional brief description of the format.                                                                                                    |                                                        |
|                                   | O Visible to:           | Please indicate the required "security level" of this document. Who is allowed to download it? If you set this to<br>anything other than "anyone" then consider adding a contact email for this epint (on the next page), this will<br>allow users to use a web form to request a copy of the document, and you can decide on a case-by-case basis.<br>Anyone |                                                        |
|                                   | License:                | Specify an explicit license for this document (does not affect the access rights you grant at the end of this<br>deposit process). This repository allows <u>Creative Commons</u> licenses.                                                                                                    |                                                        |
|                                   | Embargo<br>expiry date: | The date that a publisher- or sponsor-imposed embargo expires. On and after this date, this document will be<br>made publicly accessible.<br>Example: 2014 - all documents made publicly accessible on 1st January 2014<br>Example: 2014 June - all documents made publicly accessible on 1st June 2014<br>Year: Month: Unspecified V Day: ? V                |                                                        |
|                                   | Canguage:               | Please indicate the primary language of this format. English                                                                                                    |                                                        |
|                                   |                         | < Previous Save and Return Concel Next >                                                                                                    | _                                                      |
| 🗄 A 🖽 🤤 🔚                         | ف 😢                     |                                                                                                    | g <sup>Q</sup> へ 📿 🖸 信句 🔤 HNG 5:04 PM NNTL 1/18/2019 🐻 |

5. Isi semua kolom yang ada tanda "Bintangnya"

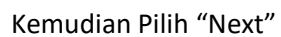

|                                                        | i) 🎢 repo.unand.ac.id/cgi/users/home?screen=EPrint%3A%3AEdit&eprintid=2126 🔄 💀 🔽 🟠 🔍 Cari                                                                                                    | III\ 🟴 🗊            |
|--------------------------------------------------------|----------------------------------------------------------------------------------------------------|---------------------|
| Document Reposito                                      | bry as                                                                                                    |                     |
| of inversitas / inda                                   |                                                                                                    |                     |
| ome About Browse                                       |                                                                                                    |                     |
| nage deposits   Logged in as Robi Am                   | zr   Profile   Saved searches   Logout                                                                                                    | Search              |
| $\langle$                                              | Edit item: Other #21264<br>Type 	Upload 	Detalls 	Subjects 	Deposit<br>< Previous Save and Return Cancel Next >                                                                                                    |                     |
| (                                                      | ◯ Title                                                                                                    |                     |
|                                                        | The title of the nem. The title should not end with a full stop, but may end with a question mark. There is no way to make italic text<br>please enter it normally. If you have a subtitle, it should be preceded with a colon [:]. Use capitals only for the first word and for                                                                                                    | t,                  |
|                                                        | proper nouns.<br>Example: A brief history of time<br>Example: Life: an unauthorised biography                                                                                                    |                     |
|                                                        | Example: Mathematics for engineers and scientists. 5th edition<br>Example: Ecosystems of the world. Vol. 26. Estuaries of the world                                                                                                    |                     |
|                                                        | LINK REPOSITORY SEMESTER GANJIL                                                                                                    |                     |
| $\sim$                                                 |                                                                                                    |                     |
| (                                                      | O Creators                                                                                                    |                     |
|                                                        | Enter in the format given on the first page or title page. If there are more than four authors, click on the [More input rows] button.                                                                                                    |                     |
|                                                        | Example - Enning [J.F.] [J.Simulgeotor.ac.ok]<br>Example: [Fu] [Yan-Li] []<br>Example: [Fu] [Yan-Li] []<br>Example: [Fu] Höpfner] [Ludwig G.] []                                                                                                    |                     |
|                                                        | Family Name         Given Name / Initials         Email           1.         AMIZAR         ROBI         robiamsr@gmail.com         Image: Common Common Commo |                     |
|                                                        |                                                                                                    |                     |
|                                                        |                                                                                                    |                     |
|                                                        | More input rows                                                                                                    |                     |
|                                                        | O Publication Details                                                                                                    |                     |
|                                                        | Please state here whether your deposit has been published, is currently in the process of being published                                                                                                    |                     |
| (                                                      | (in press), or has not been previously published.                                                                                                    |                     |
|                                                        | Status: In Press                                                                                                    |                     |
|                                                        | O Unpublished                                                                                                    |                     |
| $\checkmark$                                           | A person, firm or corporate body responsible for placing an item on the market. Do not use abbreviations,                                                                                                    |                     |
| (                                                      | Publisher: Deter in full.<br>Example: Oxford University Press                                                                                                    |                     |
|                                                        | FAKULTAS PETERNAKAN UNAND                                                                                                    |                     |
|                                                        |                                                                                                    |                     |
|                                                        |                                                                                                    |                     |
|                                                        | < Previous Save and Return Cancel Next >                                                                                                    |                     |
|                                                        |                                                                                                    |                     |
| sitori Universitas Andalas is powered by <u>EPrint</u> | s 3 which is developed by the School of Electronics and Computer Science at the University of Southampton. More information and software credits.                                                                                                    | Desument Depesiteru |

6. Pilih "Add Al Indexes (General)"

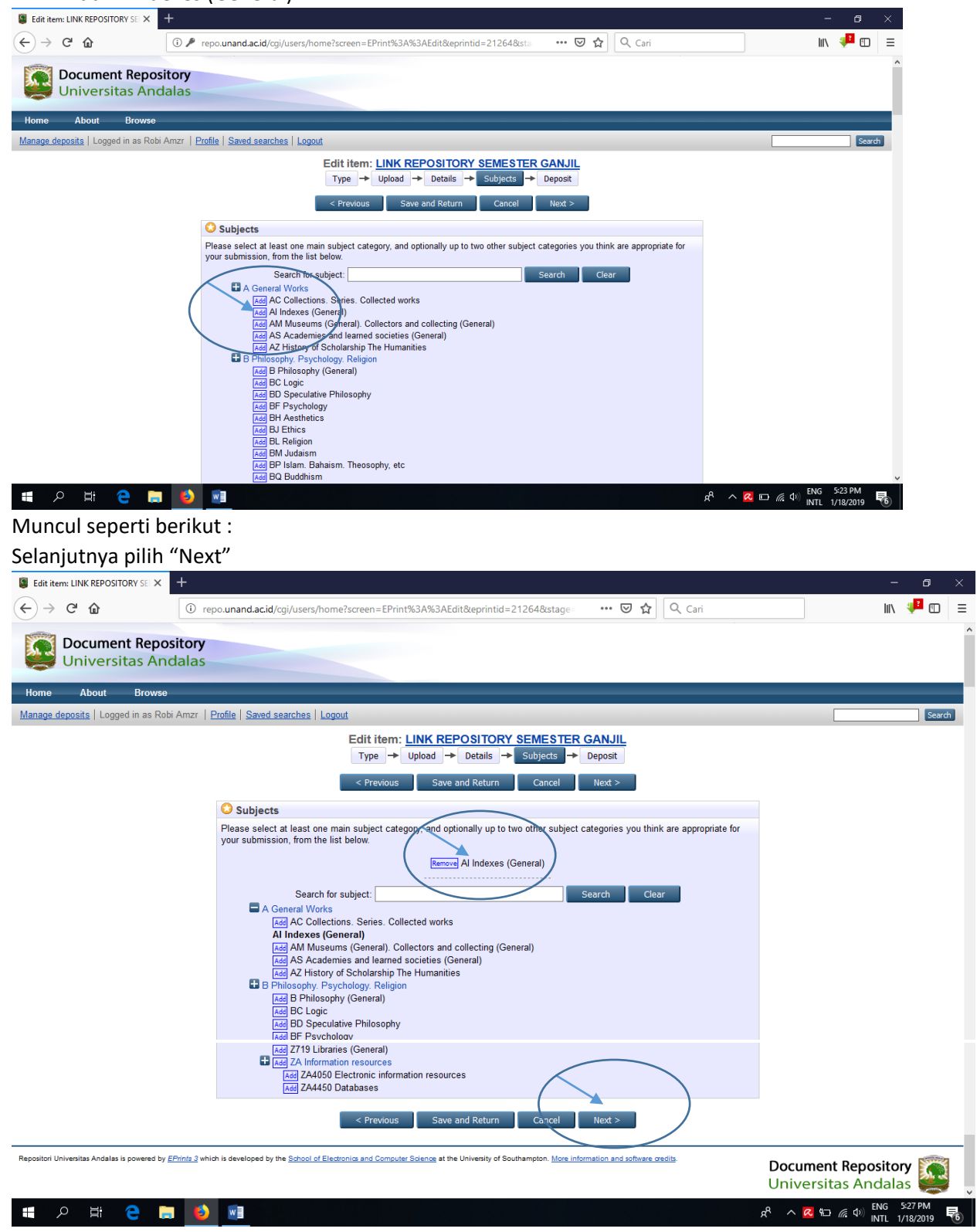

## 7. Pilih "Deposit Item Now"

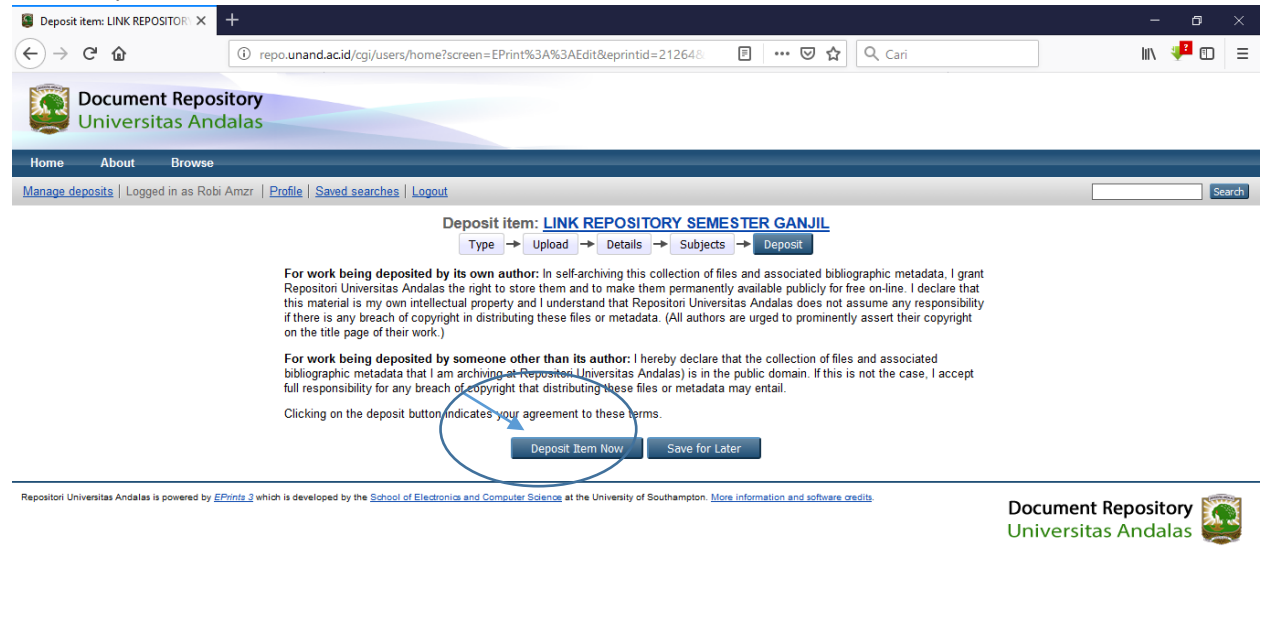

| II ク III | e 📄 | 6 | v |
|----------|-----|---|---|
|----------|-----|---|---|

## LINK REPOSITORI sudah bisa didapatkan. Pilih dan Copy Link yang ada di URL

| View Item: LINK REPOSITORY SE × +               |                                                                                                    |           | - 8 ×                         |
|-------------------------------------------------|----------------------------------------------------------------------------------------------------|-----------|-------------------------------|
| ← → ♂ ☆ ③                                       | repo.unand.ac.id/cgi/users/home?screen=EPrint%3A%3ADeposit&eprintid=21264&_= 🛛 🐨 😒 🏠 🔍 Cari                                                    |           | li\ 🥊 🗊 🗉                     |
| <b>Document Repositor</b><br>Universitas Andala | <b>y</b><br>Is                                                                                                    |           | ·                             |
| Home About Browse                               |                                                                                                    |           |                               |
| Manage deposits   Logged in as Robi Amzr        | r   <u>Profile</u>   <u>Saved searches</u>   <u>Logout</u>                                                                                     |           | Search                        |
|                                                 | View Item: LINK REPOSITORY SEMESTER GANJIL                                                                                                    |           |                               |
|                                                 | V Item has been deposited.                                                                                                    |           |                               |
|                                                 | Your item will not appear on the public website until it has been checked by an editor.                                                        |           |                               |
|                                                 | This item is in review. It will not appear in the repository until it has been checked by an editor.                                           |           |                               |
|                                                 | Preview Details Actions History                                                                                                    |           |                               |
|                                                 | AMIZAR, ROBI <i>LINK REPOSITORY SEMESTER GANJIL</i> FAKULTAS PETERNAKAN UNAND.  Text LINK REPOSITORY SEMESTER GANJIL 2018.doox Download (13kB) |           |                               |
|                                                 | Item Type: Other<br>Subjects: <u>A General-Works Al Indexes (General)</u><br>Depositing User: Robi Amzr                                        |           |                               |
|                                                 | Last Modified: 18 Jan 2019 18:19<br>URI: http://repo.unand.ac.id/id/eprint/21264                                                               |           |                               |
| 🔳 🔎 🛱 🤤 📜                                       |                                                                                                    | ጽ ^ 🛛 🖽 🕼 | ENG 5:30 PM<br>INTL 1/18/2019 |

Kritik dan saran : robiamzr@gmail.com (WA: 085274192388)